## SCTCC Faculty Guide to Finding Students in their Courses:

Don't know which section your student is in? In only 5 clicks look up a student in any current class section using Starfish

- 1.) Have the student's name or tech ID number handy
- 2.) Log into D2L
- 3.) Click on Starfish

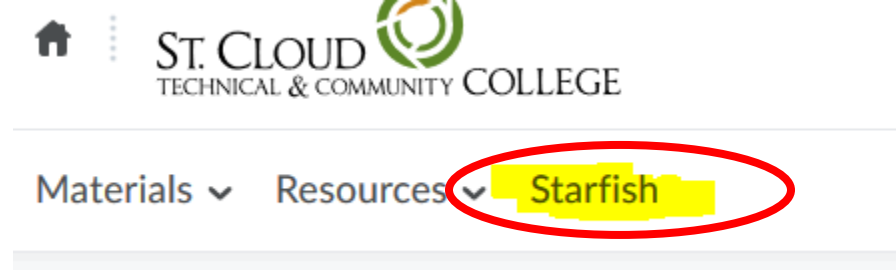

4.) Using the Search feature, type in the student's name or tech id and hit enter

|                  | ×                         | +                        |                          |                        |          |                    |       |           |           |              | - | 0 | × |
|------------------|---------------------------|--------------------------|--------------------------|------------------------|----------|--------------------|-------|-----------|-----------|--------------|---|---|---|
| ↔ ↔              | 6                         | 🛈 🔒 https://sct          | cc.starfishsolutions.com | /starfish-ops/instru   | ctor/ind | dex.html?ter       | ··· 🛛 | Q, Search |           |              |   |   | ≡ |
| ≡ Starfis        | h                         |                          |                          |                        |          |                    |       |           | Q. ) (Ca) |              |   |   |   |
| GOffice Hours    | Appointment               | Group Session            | Scheduling Wizard        | Reserve Time           | 🖉 Re     | acord Attendance   |       |           |           | my.scicc.edu |   |   |   |
| Q Outstanding Pr | rogress Surveys: <u>S</u> | retch Analytical Writing | I - SECT 03 (ENGL 1308.0 | 13.0.10S): Fall 2019 M | id-Term  | Progress Survey, m | ore   | 1         |           | 4            |   |   |   |
| Appointments     |                           |                          |                          |                        |          | Flags I'm Manag    | ing   |           |           |              |   |   |   |

- 5.) When the student appears, click on their name
- 6.) On the "Courses" section, you can view all of the courses this student is enrolled with you

|              |                     |                    | Status                       | Term                      | Search                                                                                                   | La Overview                                                   |
|--------------|---------------------|--------------------|------------------------------|---------------------------|----------------------------------------------------------------------------------------------------|---------------------------------------------------------------|
|              | lden to the student | Go Show grades hid | All                          | Active                    | Course Name or Course Id                                                                                 | Jaccoss Hans                                                  |
|              | [Fall 2019]         | Credit Hours: 3    |                              | r College - SECT 03       | Spearing and Listening fo                                                                                | 🞓 Courses                                                     |
|              |                     |                    | Student's                    |                           | 250L.0930.03.0.105                                                                                       |                                                               |
|              |                     |                    | courses                      | <u>/er</u>                | Instructors: 🏝 <u>Tiffany Kor</u>                                                                        | meetings                                                      |
|              |                     |                    | displayed                    |                           |                                                                                                    | Notes                                                         |
| 🔺 14 Student |                     | Credit Hours: 3    | here                         | I - SECT 10               | ENGL.1308.10.0.10S                                                                                       | 1 Network                                                     |
| ≥ 32 contact |                     |                    | nere                         | <u>ver</u>                | Instructors: 🏝 <u>Tiffany Kor</u>                                                                        |                                                               |
|              | [Fall 2019] 🗖       | Credit Hours: 3    | courses<br>displayed<br>here | /er<br>I - SECT 10<br>/er | Instructors: Tiffany Kor<br>Stretch Analytical Writing<br>ENGL.1308.10.0.10S<br>Instructors: Tiffany Kor | <ul><li>Meetings</li><li>in Notes</li><li>m Network</li></ul> |

## Questions? Call us in Records and Registration at 320-308-5075

Bretta A. Edwards, Registrar 320-308-1595 bedwards@sctcc.edu BAE 10/25/2019